Your Surfing Portal account (JustGo) is your place to:

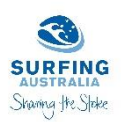

- Access your eLearning (via the Surfing Learning Centre tile)
- Upload your logbook (via the Surfing Learning Centre tile)
- Provide your credential information (via the Surfing Learning Centre tile)
- Access your accreditation certificate (via the Surfing Learning Centre tile)
- Upload your external credentials (via your JustGo credentials area)

### Table of Contents:

| Managing your Accreditation – Surf and SUP Coaches                              | 2  |
|---------------------------------------------------------------------------------|----|
| Managing your Accreditation – Judges and Officials                              | 3  |
| How to access the Surfing Learning Centre                                       | 4  |
| The Surfing Learning Centre home page                                           | 4  |
| How to purchase and enrol into a course                                         | 5  |
| How to access your course content                                               | 5  |
| How to upload your completed logbook                                            | 6  |
| How to provide your external credential information                             | 7  |
| How to upload your external credentials to your Surfing Portal (JustGo) profile | 8  |
| The Safeguarding/Child Protection course – prior completion                     | 10 |

# Managing your Accreditation – Surf and SUP Coaches

### Your External Credential Documents:

- You will no longer upload external credential documents (WWCC, First Aid, CPR and Ocean Safety) to the Learning Centre.
- It will be up to your 'employer' (Surf School) to confirm where they want your credential documents to be stored: in their own system or in the Surfing Portal. Surfing Victorian Coaches <u>must</u> use JustGo for document storage.

### Your External Credential Information:

- You will need to provide the credential information (course provider, expiry date) when you complete a coaching course or annual renewal.
- All of the current credentials required to be a coach are still mandatory to be accredited with Surfing Australia.

### The Surfing Learning Centre:

- You will only use the Learning Centre to access your online courses and anything specific to that course, such as your logbook.
- You will still access your accreditation certificate here.

### The following are managed through your online Surfing Portal (JustGo) account:

## Coaching Course Completion

- Enrol into online coaching courses (including the annual coaching renewal course) through the Surfing Australia website to gain access to the courses in the Learning Centre
- Foundation and Progression course logbooks are uploaded to the Learning Centre

### Safeguarding Course Completion

- •You will gain automatic access to the 'Safeguarding Children and Young People in Sport Induction' course in the Learning Centre
- •This course does not expire

### State Membership

- •Each year you will still pay for your state membership in your Surfing Portal (JustGo) accessible through the Surfing Australia website
- •This provides you with personal accident insurance

### The following are completed with external course providers:

Surfing Victorian Coaches must upload these to their JustGo credentials

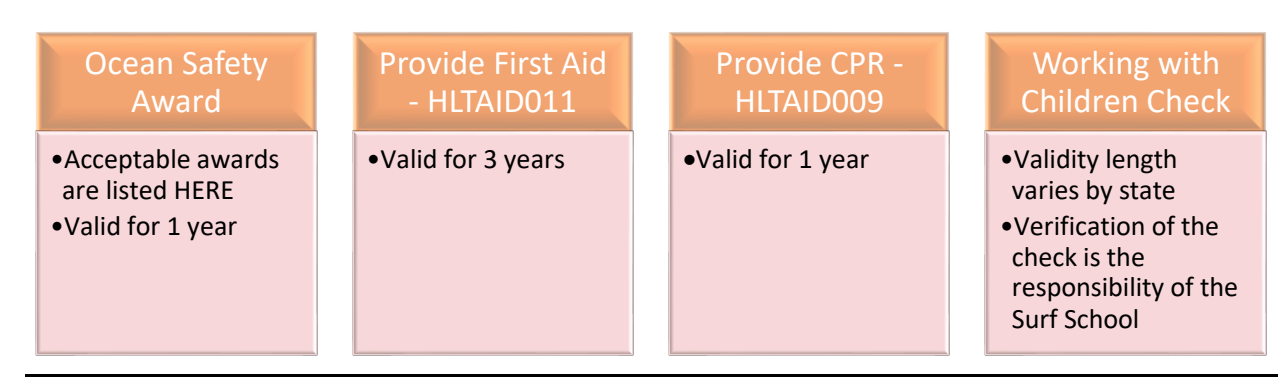

Surfing Australia and the State Branches will conduct regular check ins with Surf Schools to ensure all coaches have active credentials as part of ongoing auditing and training.

# Managing your Accreditation – Judges and Officials

### Your External Credential Documents:

- You will no longer upload external credential documents (WWCC) to the Learning Centre.
- It will be up to your 'employer' (Club, State or Event Organiser) to confirm where they want your credential document to be stored: in their own system or in the Surfing Portal (JustGo). Surfing Victorian Judges and Officials <u>must</u> use JustGo for document storage.

### Your External Credential Information:

- You will need to obtain the WWCC check and provide the information (state of issue, number and expiry) before you commence your practical judging hours for the L2 Progression Judging accreditation and the L3 Elite Judging accreditation.
- Officials and Judges will be asked for this information on the course page, or at the time of purchasing your annual renewal.
- This credential is mandatory to work as an accredited Judge or Official.

### The Surfing Learning Centre:

- You will only use the Learning Centre to access your online courses and anything specific to that course, such as your logbook.
- You will still access your accreditation certificate here.

### The following are managed through your online Surfing Portal (JustGo) account:

| Judging or Officiating<br>Course Completion               | Safeguarding Course<br>Completion                                           | State Membership and<br>yearly Judging renewal                           |
|-----------------------------------------------------------|-----------------------------------------------------------------------------|--------------------------------------------------------------------------|
| •Enrol into your online<br>judging or officiating course  | •Officials only, this is not a requirement for Judges                       | •Judges only, this is not a requirement for Officials                    |
| through the Surfing Australia website                     | <ul> <li>You will gain automatic<br/>access to the 'Safeguarding</li> </ul> | •Each year you will still pay<br>for the following through               |
| •This will give you automatic access to the course in the | Children and Young People<br>in Sport Induction' course in                  | your Surfing Portal (JustGo)<br>accessible through the                   |
| Learning Centre                                           | the Learning Centre                                                         | Surfing Australia website:                                               |
| •L2 Judging course logbooks                               | •This course does not expire                                                | - State membership                                                       |
| are uploaded to the Learning<br>Centre                    |                                                                             | <ul> <li>Yearly Progression or Elite<br/>Judge renewal (\$40)</li> </ul> |

### The Working with Children Check is mandatory and is applied for through your state government.

It is your responsibility to ensure this remains active.

Surfing Victorian Judges and Officials must upload these to their JustGo credentials.

Surfing Australia and the States will check in with clubs and event organisers to ensure all judges and officials have active credentials as part of ongoing auditing and training.

### Working with Children Check

- Validity length varies state to state
- •Verification of the checks are the responsibility of theevent organiser

## How to access the Surfing Learning Centre

To access Surfing Australia's Surfing Portal (JustGo), go to <u>https://surfingaustralia.com/</u> and click on the person icon in the top menu bar.

Go to the Menu in JustGo and you will see the new 'My Learning Centre' tile. This will take you directly to the Surfing Learning Centre.

| ×             | MENU MY PROFI            | MEMBERSHIP       | 💰 JustGo           |
|---------------|--------------------------|------------------|--------------------|
| •             | Member Area              |                  |                    |
| `₩<br>**      | <br>My Profile           | ित्न<br>Cart     | Payment History    |
| <b>?</b><br>₽ | <b>≗</b> ≡<br>Membership | Events & Courses | Documents          |
|               | <b>?</b><br>Help         | Finance          | Learning<br>Centre |

## The Surfing Learning Centre home page

- Current Learning contains the links to any eLearning courses that require completion
- Record of Learning a full list of all courses and supporting documents you have access to
- My Certificates link to your accreditation certificate
- Return to My Surfing Portal this will take you back to your JustGo profile
- Support Ticket you can log a request with Surfing Australia Support

| Home Record of Learning Find Learning                                                                                                    | Reports                                                                                                    |                                                                                                    | 🐥 Test Adult SA 🌔 🔹                                                                                                    |
|----------------------------------------------------------------------------------------------------|----------------------------------------------------------------------------------------------------|----------------------------------------------------------------------------------------------------|----------------------------------------------------------------------------------------------------|
| Dashboard / Surfing                                                                                                    |                                                                                                    |                                                                                                    |                                                                                                    |
| COACHING<br>Learn more about Surfing Australia's Coaching<br>courses                                                                                                    | Learn more about Surfing Australia's Judging courses                                                                                                    | OFFICIATING<br>Learn more about Surfing Australie's Officiating<br>courses                                                                                                    | RENEWALS<br>Renewals for Coaches and Judges<br>Click here                                                                                                    |
| Test Adult SA  <br>noni@surfingaustralia.com<br>noni@surfingaustralia.com                                                                                                  | Current Learning                                                                                                    |                                                                                                    | 20%                                                                                                    |
| My Certificates                                                                                                    | Foundation Surf Coach Accreditation                                                                                                    |                                                                                                    | 0%                                                                                                    |
| Foundation Surf Coach Accreditation                                                                                                    | Foundation Surf Judge Renewal                                                                                                    |                                                                                                    | 0%                                                                                                    |
| Foundation Surf Judge Accreditation                                                                                                    | A Judging Supporting Documents                                                                                                    |                                                                                                    | 0%                                                                                                    |
| Progression Surf Judge Accreditation                                                                                                    | Displaying 1 - 4 of 4 results                                                                                                    |                                                                                                    |                                                                                                    |
| My Supporting Documents<br>Your external credentials are no longer<br>uploaded here.<br>Click HERE to access the user guide on how to<br>manage your external credentials. | Welco<br>We are excited to provide you with a platform that offers a<br>centre please allow 24hrs for your previous learning infor<br>We are here to help and are committed to providing you wi<br>below for us to review your account, also any feedback is | The second second secon | courses. If this is your first time accessing the learning<br>missing any information please create a support ticket<br>will help you navigate your new Surfing Learning Centre. |
| My Surfing Portal                                                                                                    |                                                                                                    | Support Ticket   Help Guide                                                                                                    |                                                                                                    |
| Return to My Surfing Portal                                                                                                    | Surfing Learning Centre Overv                                                                                                    | iew                                                                                                    | ⑦ Help                                                                                                    |
|                                                                                                    |                                                                                                    |                                                                                                    |                                                                                                    |

# How to purchase and enrol into a course

After you have purchased a course from the 'Education' section at <u>https://surfingaustralia.com/</u> you will have access to the course in the Surfing Learning Centre.

The course will appear in your 'Current Learning' list. Just click on the course name, and then click 'Launch course'.

|   | Foundation Official Course                                                  |               |        |  |
|---|-----------------------------------------------------------------------------|---------------|--------|--|
| 1 | All courses in this set must be completed (unless this is an optional set). |               |        |  |
|   | Course name                                                                 | Actions       | Status |  |
|   | Foundation Official Online Course                                           | Launch course | 0%     |  |

### How to access your course content

Click on each numbered eLearning module tile, and click the module link.

When the module is complete, a green tick will appear.

| How to Complete my Online Course                                                                | How to Upload my Logbook                                                                                                    | Am I an Active Surf Coach                                                                                                    |
|-------------------------------------------------------------------------------------------------|----------------------------------------------------------------------------------------------------|----------------------------------------------------------------------------------------------------|
| Click on each module tile below to complete the online course content                           | After completing your practical hours and having them signed off by<br>your supervising coach, click the 'Upload my logbook' the below | To be an active surf coach, all supporting documents must be<br>assessed and active on your profile in addition to your course<br>completion and approved logbook |
| >                                                                                               | ,<br>,                                                                                                    | ×                                                                                                    |
| My Info                                                                                         | Foundation Surf Coach Online Course                                                                                                    |                                                                                                    |
| noni@surfingaustralia.com                                                                       |                                                                                                    |                                                                                                    |
| My Certificates<br>Foundation Surf Coach<br>View my Certificate                                 | Attributes Safety Guidelines Risk Managem                                                                                              | ent Equipment for the Beginner<br>Surfer                                                                                                    |
| View my Certificate                                                                             | Coach Attributes                                                                                                    | ×                                                                                                    |
| Name         Status         Expiry           First Aid Certificate         Incomplete         0 | pach Attributes                                                                                                    | $\odot$                                                                                                    |

# How to upload your completed logbook

The logbook template is located in the **'Practical Coaching'** module of your course, along with information on where you can complete your hours.

Upload your completed logbook using the My Logbook tile, and clicking on the 'My Logbook link'.

My Logbook

| 9 🗸                                     | Progress % 0                                  |                                           | A+             |
|-----------------------------------------|-----------------------------------------------|-------------------------------------------|----------------|
| National Integrity<br>Framework Coaches | My Logbook                                    | Notify Assessor                           | My Certificate |
| My Logbool                              | k                                             |                                           | ×              |
|                                         | -                                             |                                           |                |
| DON'T FORGET! Always                    | click the 'Notify Assessor' tile after upload | ding your logbook or your logbook will no | t be assessed. |
| DON'T FORGET! Always                    | click the 'Notify Assessor' tile after uploar | ding your logbook or your logbook will no | t be assessed. |

Select your file to upload into the 'Your answer' area, and click 'Submit'.

Note: If you click 'Save Progress' your logbook will not be assessed.

| There are required fields in this form man | ked *                                                   |
|--------------------------------------------|---------------------------------------------------------|
| Lipload My Logbook                         |                                                         |
| opioud my Logbook                          |                                                         |
| Your answer*                               | Maximum size for new files: 282144000, maximum attachme |
|                                            |                                                         |
|                                            | P U Files                                               |
|                                            |                                                         |
|                                            | <u>12-</u>                                              |
|                                            |                                                         |
|                                            | 3. logbook.png                                          |
|                                            |                                                         |
| Comments                                   |                                                         |
| Your answer                                |                                                         |
|                                            |                                                         |
|                                            |                                                         |
|                                            |                                                         |
|                                            |                                                         |
|                                            |                                                         |
|                                            |                                                         |
|                                            |                                                         |
|                                            |                                                         |
|                                            |                                                         |
|                                            |                                                         |
| Surfing TAS I                              | No response                                             |
| support@surfingaustralia.com's answer      |                                                         |
|                                            |                                                         |
|                                            | (?) Hel                                                 |
|                                            | Back to summary Save progress Submit                    |

### Click 'Back to course'.

### My Logbook

| Summary of your attempts Remaining attempts: Unlimited |                                            |          |             |        |
|--------------------------------------------------------|--------------------------------------------|----------|-------------|--------|
| Waiting for Evaluator to complete attempt              |                                            |          |             |        |
| Attempt                                                | Evaluator                                  | Reviewer | Status      | Grade  |
| 1                                                      | Surfing TAS   support@surfingaustralia.com |          | In progress | 0.00 % |
| Back to course Review current attempt                  |                                            |          |             |        |

Then click the Notify Assessor tile, and then click the 'Notify your state' link (e.g. Notify Surfing NSW)

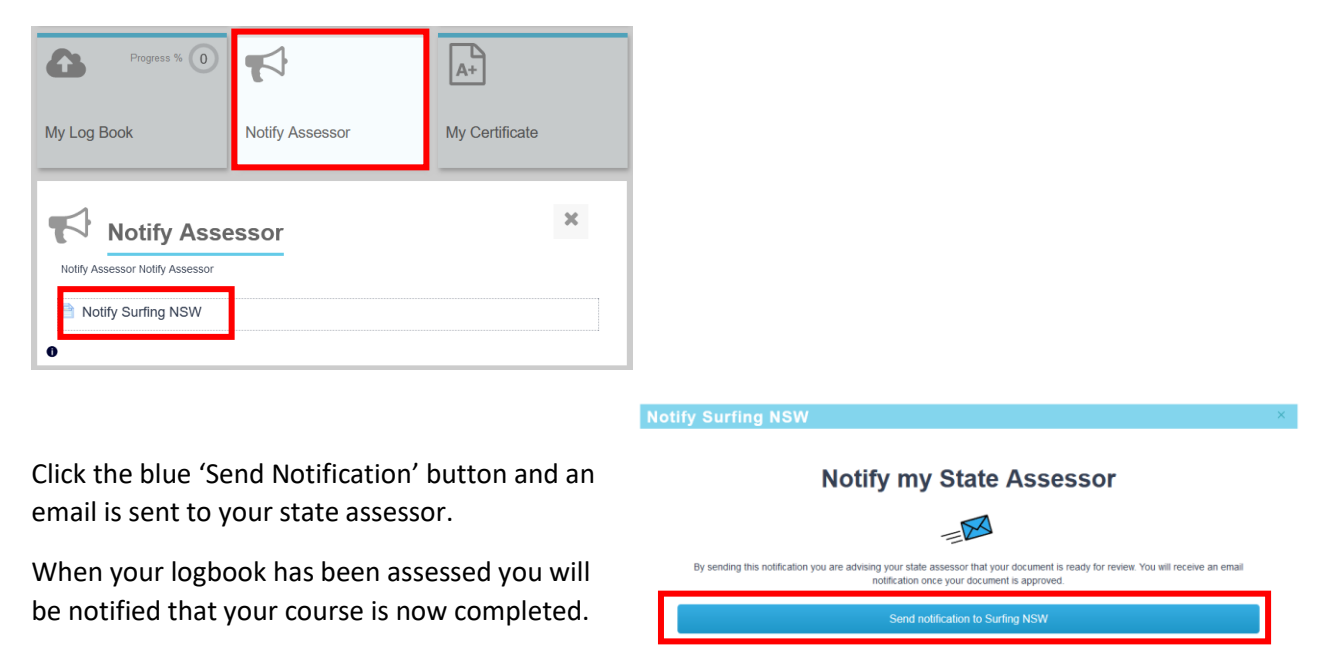

## How to provide your external credential information

You will be asked to provide the details of your external credentials at the time of completing a course or paying for a renewal.

You need to include the course provider and expiry date.

Click on the 'Credential Information' tile on the course page:

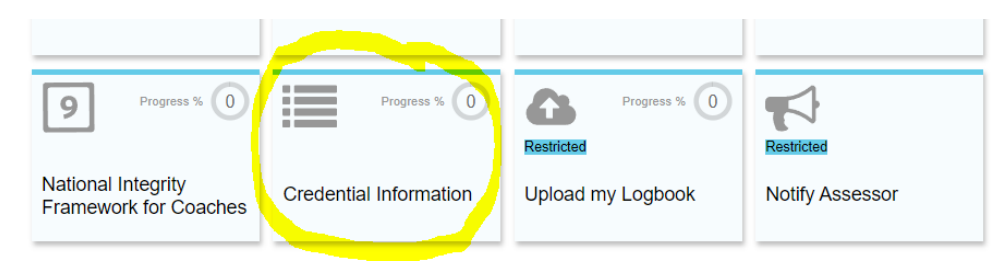

When the tile is clicked the following opens. Click on the link and enter your information:

| Progress % ()<br>National Integrity<br>Framework for Coaches                                                                                                    | Progress % () Credential Information | Restricted Progress % () | Restricted<br>Notify Assessor |
|----------------------------------------------------------------------------------------------------|--------------------------------------|--------------------------|-------------------------------|
| Credential Information                                                                                                    |                                      |                          |                               |
| Click here to enter your credential information     You will need to answer all of the following questions about your mandatory credentials in order for your Coaching Accreditation to     be active. Click the above link to get started. |                                      |                          |                               |

# How to upload your external credentials to your Surfing Portal (JustGo)

### profile

If you are choosing (or your employer has requested) that you upload your external credential documents to JustGo, follow these steps. Surfing Victoria Coaches, Judges and Officials must use JustGo.

For the user: On the Surfing Portal home page, click on the Credentials icon > Click Add Credentials

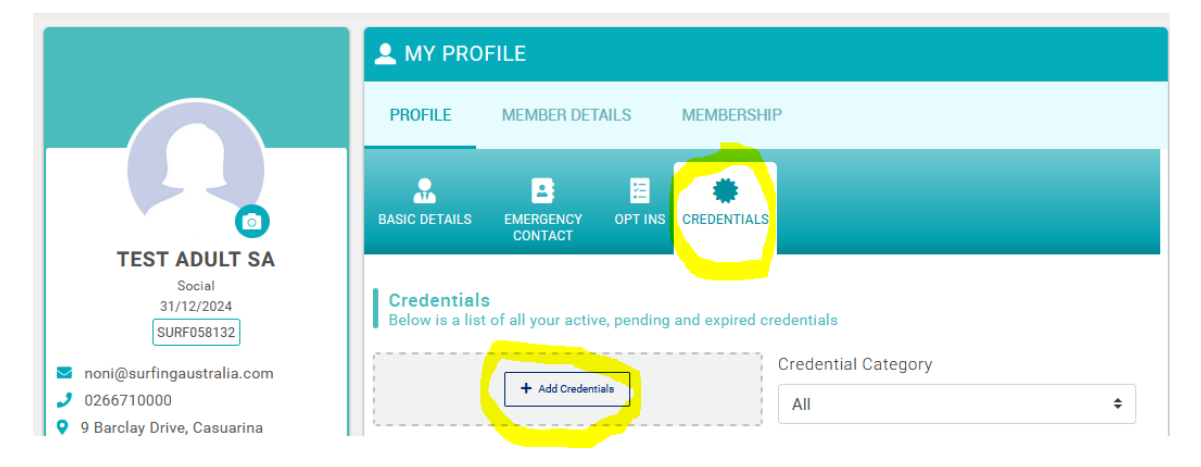

**For a Club Admin adding credentials for the coach/judge or official:** Find the Club member in the list > Click on the profile icon then click Credentials when their profile opens.

|                                                                       | Back To Members                                                                                               |
|-----------------------------------------------------------------------|----------------------------------------------------------------------------------------------------|
| Test Adult SA 🏠 🚦                                                     | Basic Details         Update Details           Review and update your personal details         Update Details |
| SURF058132                                                            | Test Adult SA                                                                                                 |
| M G                                                                   | ononi@surfingaustralia.com                                                                                    |
| Club Membership     Adult root of 2022     Funited                    | Ç Female                                                                                                    |
| Adult rest of 2023 Expired                                            | Go To Membership >                                                                                            |
| <ul> <li>State Membership</li> <li>Never held a membership</li> </ul> | Basic Details 9 Barclay Drive                                                                                 |
| Surfing Australia Mambarahia                                          | Emergency Contact                                                                                             |
| State Membership – Free 17/10/2024                                    | Club Role Casuarina                                                                                           |
|                                                                       | Additional Details                                                                                            |
| <b>X B X</b>                                                          | Surfing Tasmania                                                                                              |
|                                                                       | Credentials 0 0266710000                                                                                      |
|                                                                       |                                                                                                    |

#### Select the credential from the list:

| × Select a credential type |         |
|----------------------------|---------|
| Credential Category        |         |
| All                        | ÷       |
| Q Type here to search      |         |
| CPR Certificate            | <u></u> |

#### Enter the start date, and upload the document:

| Setup credential                                                                             |                                                                                                    | ✓ Save |
|----------------------------------------------------------------------------------------------|----------------------------------------------------------------------------------------------------|--------|
| CPR Certificate                                                                              |                                                                                                    |        |
| OVERVIEW NOTES                                                                               |                                                                                                    |        |
| Start date                                                                                   |                                                                                                    |        |
| 12/08/2024                                                                                   | <b> </b>                                                                                                    |        |
| Expiry date                                                                                  |                                                                                                    |        |
| 11/08/2025                                                                                   | 曲                                                                                                    |        |
| Please only upload Australia<br>other courses will not be ap<br>You will receive an email wh | an 'Provide CPR' (HLT009) certificates. Certificates for<br>proved.<br>sen this document is approved by your assessor. For any |        |

Note: The document will then be reviewed by the assessor in your state. This may be someone in your state branch, a Surf School Manager or event organiser.

You will receive an email when this document is approved by your assessor. For any enquiries about the status of this credential please contact your Surf School or State Branch.

| Upload Document Here                 |   |  |
|--------------------------------------|---|--|
| Testupload.pdf                       | 4 |  |
| Drag file(s) here or click to upload |   |  |

### Once uploaded, you can use the filter options to select which credentials you would like to view:

| BASIC DETAILS EMERGENCY O<br>CONTACT                                                                                                    | PT INS CRED   | ENTIALS       |                                                                                                    |                                         |                           |              |
|----------------------------------------------------------------------------------------------------|---------------|---------------|----------------------------------------------------------------------------------------------------|-----------------------------------------|---------------------------|--------------|
| <b>Credentials</b><br>Below is a list of all your active, p                                                                                                    | ending and ex | xpired creder | ntials                                                                                                    |                                         |                           |              |
|                                                                                                    | ٦             | Cre           | dential Categ                                                                                                    | Jory                                    |                           |              |
| + Add Credentials                                                                                                    | ]             | All           |                                                                                                    |                                         | ÷                         |              |
| Relevant All Active Pending Appro                                                                                                    | oval Expired  | Awaiting Refe | rral Awaiting Re                                                                                                    | esponse I                               | Inactive Pending          | g Conditions |
| <ul> <li>★ First Aid Certificate</li> <li>First Aid Certificate</li> <li>Credential (supporting documental)</li> <li>ACTIVE</li> <li>Starts 01/11/2023</li> <li>Ends 31/10/2026</li> </ul> | CR042         | 2651          | Ocean Safety An<br>Ocean Safety An<br>Credential (supp<br>ACTIVE<br>Starts 04/09/202<br>Ends 03/09/202                            | ward<br>ward<br>porting doo<br>23<br>24 | cuments)                  | CR04103      |
| Foundation Surf Judge Online Course/ReiR926926<br>Foundation Surf Judge Online Course/Renewal Cer<br>Credential (supporting documents)<br>ACTIVE<br>Startis 13/12/2022<br>Ends 31/12/2099  |               |               | CPR Certificate CR0410:<br>CPR Certificate<br>Credential (supporting documents)<br>ACTIVE<br>Starts 04/09/2023<br>Ends 03/09/2024 |                                         |                           |              |
| CPR Certificate<br>CPR Certificate<br>Credential (supporting documen<br>ACTIVE                                                                                                    | CR049         | 9346          | SURFERS RESC<br>Surfers Rescue<br>Accreditation (f<br>ACTIVE                                                                      | UE ACCRE<br>24/7<br>formerly Qu         | DITATION<br>ualification) | CR04207      |

# The Safeguarding/Child Protection course – prior completion

The Play by the Rules Child Protection course was replaced in early 2024 by Sport Integrity Australia with a shorter course called Safeguarding Children and Young People in Sport Induction course.

The Safeguarding Children and Young People in Sport Induction course is available in the Learning Centre.

#### What if you have completed the course on the Sport Integrity website?

Simply get your course completion certificate from the Sport Integrity website, and upload it to your JustGo credentials. Then send an email to <a href="mailto:support@surfingaustralia.com">support@surfingaustralia.com</a> to gain an RPL for the same course in our Learning Centre.

Use this link to go directly to the download certificate area on the Sports Integrity Website: <u>https://elearning.sportintegrity.gov.au/local/androbadges/mybadges.php</u>

If you require assistance, please log a support request ticket here: <u>https://surfingaustralia.zendesk.com/hc/en-us/requests/new</u>